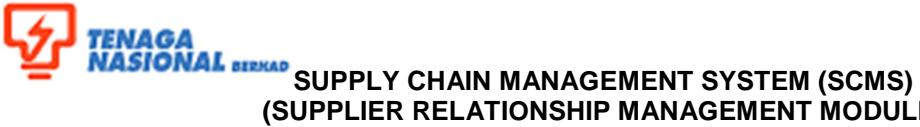

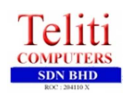

## (SUPPLIER RELATIONSHIP MANAGEMENT MODULE)

| Title: Update Company Information |              |                     | No. Rujukan:<br>ROS-UM001-04-2 |  |
|-----------------------------------|--------------|---------------------|--------------------------------|--|
| Link:                             |              |                     | Transaction Code: N/A          |  |
| Manian Ocatari                    | Version: 01  | Date: February 2014 | Page: <b>1/3</b>               |  |
| Version Control                   | Amendment: - | Date: -             |                                |  |

## 1.2.6.4 Update Company Information

Supplier will be able to update company information/ data if necessary.

1. Login to portal as supplier administrator. Fill in the User Id and Password, then click on 'Logon' button.

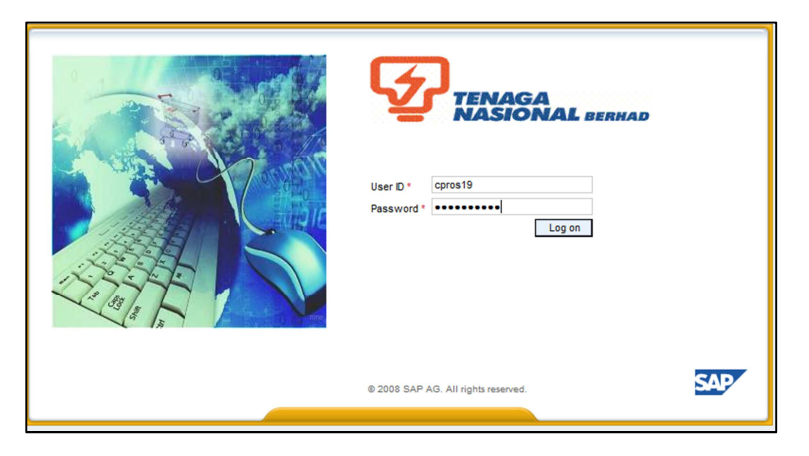

| Field    | Value                                | Example    |
|----------|--------------------------------------|------------|
| User ID  | <enter id="" the="" user=""></enter> | admin      |
| Password | <enter password="" the=""></enter>   | welcome100 |

Administration A SUS portal screen will display. Click on 2. tab. Then click on 'Company Process button to Data'. A 'Display Company Data' screen will be displayed. Click on change the company data.

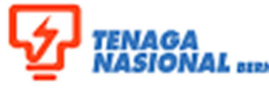

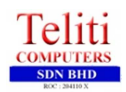

## SUPPLY CHAIN MANAGEMENT SYSTEM (SCMS) (SUPPLIER RELATIONSHIP MANAGEMENT MODULE)

| Title: Update Company Information |              |                     | No. Rujukan:<br>ROS-UM001-04-2 |  |
|-----------------------------------|--------------|---------------------|--------------------------------|--|
| Link:                             |              |                     | Transaction Code: N/A          |  |
| Manian Ocastad                    | Version: 01  | Date: February 2014 | Dogo: 2/2                      |  |
| version Control                   | Amendment: - | Date: -             | Paye. 213                      |  |

| Welcome HAMZAH JALANI               | ed Search                          |                  |           |  |  |  |
|-------------------------------------|------------------------------------|------------------|-----------|--|--|--|
| Home REx and Auctions Maintain Sun  | onlier Certificates Administration | Messages         |           |  |  |  |
| Create Users   Find User   Own Data | Company Data   Customer List       | moodgoo          |           |  |  |  |
| Company Data                        |                                    |                  |           |  |  |  |
|                                     |                                    |                  |           |  |  |  |
| Portal Favorites                    | Display Company                    | Data             |           |  |  |  |
|                                     | Process                            |                  |           |  |  |  |
|                                     |                                    |                  |           |  |  |  |
|                                     | - Company Details                  |                  |           |  |  |  |
|                                     | · company betans                   |                  |           |  |  |  |
|                                     | Company Details                    |                  |           |  |  |  |
|                                     | Address Data                       |                  |           |  |  |  |
|                                     | Address Data                       |                  |           |  |  |  |
|                                     |                                    |                  |           |  |  |  |
| ▼ Telephone numbers                 |                                    |                  |           |  |  |  |
|                                     |                                    |                  |           |  |  |  |
|                                     | Add Lines Delete                   |                  |           |  |  |  |
|                                     | *Standard                          | Telephone Number | Extension |  |  |  |
|                                     | 0                                  |                  |           |  |  |  |

The fields will be enabled and supplier may change any data of the company. All 3. fields marked with asterisk \* are mandatory fields.

| <ul> <li>Company Details</li> </ul>                                                                        |                                                                                                    |                                                                       |                       |          |
|----------------------------------------------------------------------------------------------------|----------------------------------------------------------------------------------------------------|-----------------------------------------------------------------------|-----------------------|----------|
| Company Details                                                                                            |                                                                                                    |                                                                       |                       |          |
| Name of the Company: *                                                                                     | UNITED AAN SDN BHD                                                                                                    |                                                                       |                       |          |
| Other Name:                                                                                                |                                                                                                    |                                                                       |                       |          |
| DUNS Number:                                                                                               |                                                                                                    |                                                                       |                       |          |
| Language: *                                                                                                | EN                                                                                                    |                                                                       |                       |          |
| Address Data                                                                                               |                                                                                                    |                                                                       |                       |          |
| c/o:                                                                                                    |                                                                                                    | District:                                                             |                       | ð        |
| Location:                                                                                                  |                                                                                                    | Company Post Code:                                                    | 70450                 |          |
|                                                                                                    |                                                                                                    |                                                                       |                       |          |
| City: *                                                                                                    | SEREMBAN                                                                                                    | Postal Code:                                                          | 70450                 |          |
| City: *<br>Country: *                                                                                      | SEREMBAN<br>MY                                                                                                    | Postal Code:<br>Region:                                               | 70450<br>NSE          | ð        |
| City: *<br>Country: *<br>PO Box:                                                                           | SEREMBAN<br>MY                                                                                                    | Postal Code:     Region:     PO Box Postal Code:                      | 70450<br>NSE<br>70450 | Ø        |
| City: *<br>Country: *<br>PO Box:<br>PO Box Country:                                                        | SEREMBAN<br>MY<br>MY                                                                                                    | Postal Code:     Region:     PO Box Postal Code:     PO Box Location: | 70450<br>NSE<br>70450 | <u>0</u> |
| City: *<br>Country: *<br>PO Box:<br>PO Box Country:<br>PO Box Without Number:                              | SEREMBAN MY MY MY MY                                                                                                    | Postal Code:     Region:     PO Box Postal Code:     PO Box Location: | 70450<br>NSE<br>70450 |          |
| City: *<br>Country: *<br>PO Box:<br>PO Box Country:<br>PO Box Without Number:<br>Street Prefix:            | SEREMBAN MY MY MY                                                                                                    | Postal Code:     Region:     PO Box Postal Code:     PO Box Location: | 70450<br>NSE<br>70450 |          |
| City: *<br>Country: *<br>PO Box:<br>PO Box Country:<br>PO Box Without Number:<br>Street Prefix:<br>Street: | SEREMBAN           MY           MY           Image: Series of the series of the ser | Postal Code: Region: PO Box Postal Code: PO Box Location:             | 70450<br>NSE<br>70450 |          |

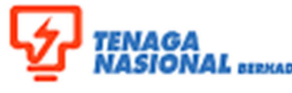

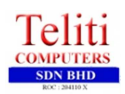

## TENAGA NASIONAL INVAD SUPPLY CHAIN MANAGEMENT SYSTEM (SCMS) (SUPPLIER RELATIONSHIP MANAGEMENT MODULE)

| Title: Update Company Informa | No. Rujukan:<br>ROS-UM001-04-2 |                     |                       |  |
|-------------------------------|--------------------------------|---------------------|-----------------------|--|
| Link:                         |                                |                     | Transaction Code: N/A |  |
| Manaian Ocastaal              | Version: 01                    | Date: February 2014 | Daga: 2/2             |  |
| Version Control               | Amendment: -                   | Date: -             | Page: 3/3             |  |

As a supplier, you will be able to upload any supporting documents 4. in Attachment section. Click on Add Attachment button to attach the documents.

| Display Company Dat   | a           |            |
|-----------------------|-------------|------------|
| Process               |             |            |
|                       |             |            |
| ▼ Tax                 |             |            |
|                       |             |            |
| Add Lines Delete      |             |            |
| Тах Туре              | Description | Tax Number |
|                       |             |            |
|                       |             |            |
|                       |             |            |
|                       |             |            |
|                       |             |            |
| ✓ Attachment          |             |            |
|                       |             |            |
| Add Attachment Delete |             |            |
| File Name             |             |            |
|                       |             |            |
|                       |             |            |

After completed, click on save the changes. 5.

| Welcome haris wan        |                                |                               |                      |                   |    |                |
|--------------------------|--------------------------------|-------------------------------|----------------------|-------------------|----|----------------|
| Se                       | arch Advanced                  | I Search                      |                      |                   |    |                |
| Home RFx and Auctions    | Maintain Supp                  | lier Certificates             | Administration       | Messages          |    |                |
| Create Users   Find User | Own Data                       | Company Data                  | Customer List        |                   |    |                |
| Company Data             |                                |                               |                      |                   |    |                |
|                          |                                |                               |                      |                   |    |                |
| Portal Favorites         |                                | Display                       | Company              | Data              |    |                |
|                          |                                | Process                       |                      |                   |    |                |
|                          |                                | Data has been s               | aved successfully in | the staging table | es |                |
|                          | Additional data has been saved |                               |                      |                   |    |                |
|                          |                                |                               |                      |                   |    |                |
|                          |                                | <ul> <li>Company D</li> </ul> | etails               |                   |    |                |
|                          |                                | Company Det                   | ails                 |                   |    |                |
|                          |                                | Name of the Co                | mpany: * RAINBOW     | SDN BHD           | Re | eplication Sta |
|                          |                                | Other Name:                   |                      |                   |    |                |

Procedural steps completed. 6.